# Využití MATLAB Grader v prostředí Moodle

MATLAB Grader je webová služba a výukový nástroj určený instruktorům a studentům k vytváření, sdílení a řešení interaktivních testů založených na prostředí a syntaxi MATLAB.

Součástí služby je automatické vyhodnocení správnosti řešení testových úloh a získání statistického přehledu úspěšnosti řešení daného problému. MATLAB Grader lze integrovat jako externí doplněk do výukově-manažerských systémů (např. LMS Moodle).

Tento nástroj je užitečný kdykoliv je třeba:

- Sdílet a společně editovat výukové/testové materiály.
- Vyhodnocovat správnost velkého množství kvantitativních odpovědí.
- Strojově (spravedlivě) známkovat velké množství testů.
- Klást důraz na postup řešení, které může být i komplikované.
- Rychlá (okamžitá) zpětná vazba po zaslání studentova řešení.
- Získat statistický přehled o úspěšnosti jednotlivých studentů nebo úspěšnosti řešení konkrétní úlohy.

Univerzita Pardubice je vlastníkem Campus-Wide License – celouniverzitní licence pro MATLAB, Simulink a jejich nadstavby. Zaměstnanci a studenti mohou tyto produkty používat pro výuku, výzkum a studium. Licence uživatelům umožňuje instalovat produkty jak na počítače vlastněné univerzitou, tak na soukromé počítače studentů a zaměstnanců univerzity, a to v neomezeném množství. Více informací k získání licence je k dispozici na <u>Matlab</u> <u>Univerzita Pardubice (upce.cz)</u>

# Do prostředí MATLAB Grader lze poté vstoupit na adrese <u>https://grader.mathworks.com</u> s použitím Vašeho MathWorks účtu.

# Tvorba a úprava sbírky v MATLAB Grader

## Založení sbírky

Po přihlášení do prostředí MATLAB Grader se Vám zobrazí následující obrazovka. Sbírka představuje seskupení několika sad úloh. Novou sbírku příkladů založíte tlačítkem "ADD COLLECTION".

| MATLAB Grader                                                          |             |                  |
|------------------------------------------------------------------------|-------------|------------------|
| Courses & Content   LMS Integration   Documentation & Support -        |             |                  |
| ∽ Get Started                                                          |             |                  |
| Guided Tour (4-minute video)                                           |             |                  |
| Documentation                                                          |             |                  |
| Teaching with MATLAB (2-hour, self-paced training)                     |             |                  |
| Courses                                                                | Current (1) | Past Courses (0) |
| Testovaci (Instructor)                                                 |             |                  |
| Created By Me (anna.borkovcova@upce.cz)                                |             |                  |
| Duration (UTC): Not Specified - Not Specified<br>0 Problems 0 Learners |             |                  |
| ADD COURSE                                                             |             |                  |
| Content                                                                |             |                  |
| Testovaci kolekce                                                      |             |                  |
| <br>Created By Me (anna.borkovcova@upce.cz)                            |             |                  |
| 0 Problems   ADD PROBLEM                                               |             |                  |
| ADD COLLECTION                                                         |             |                  |
|                                                                        |             |                  |

| Add Colle        | ection ×                                                     |
|------------------|--------------------------------------------------------------|
| Add a collection | on consisting of one group. You can then add problems to the |
| Collection       | Kolekce_1                                                    |
| Group            | Sada_1                                                       |
|                  | Cancel Add Collection                                        |
|                  |                                                              |

Poté se Vám zobrazí následující dialogové okno.

Do pole "Collection" zadáte název sbírky, do pole "Group" zadáte název první sady příkladů. Sada je tematicky ohraničený soubor úloh.

# Vytvoření úlohy

Úlohu vytvoříte tlačítkem "ADD PROBLEM".

| MATLAB Grader                |       |                                                                 |  |  |
|------------------------------|-------|-----------------------------------------------------------------|--|--|
|                              | Close | Courses & Content   LMS Integration   Documentation & Support - |  |  |
| Kolekce_1                    |       | Kolekce_1 >                                                     |  |  |
| : Reorder Content            |       | Sada_1                                                          |  |  |
| ✓ Sada_1                     |       | Problems                                                        |  |  |
| ADD PROBLEM                  |       | You currently have no problems for this group.                  |  |  |
| ADD GROUP                    |       | ADD PROBLEM                                                     |  |  |
| Collaborate with Instructors |       |                                                                 |  |  |
|                              |       |                                                                 |  |  |

#### Pro vytvoření nové úlohy stisknete tlačtko "Blank Problem".

| MATLAB Grader                |                                                                                                    |  |  |
|------------------------------|----------------------------------------------------------------------------------------------------|--|--|
|                              | e Courses & Content LMS Integration Documentation & Support -                                         |  |  |
| Kolekce_1                    | Kolekce_1 > Sada_1 >                                                                                  |  |  |
| : Reorder Content            | Untitled Problem                                                                                      |  |  |
| ✓ Sada_1                     | Add Problem                                                                                           |  |  |
| ADD PROBLEM                  |                                                                                                    |  |  |
| ADD GROUP                    | Blank Problem     Getting Started with       Create a script or function problem     MATLAB Grader () |  |  |
| Collaborate with Instructors | from scratch. Created By: MathWorks<br>13 problems                                                    |  |  |
|                              |                                                                                                    |  |  |

V políčku "Title" vyplňte název úlohy, pole "Problem Description and Instructions" slouží k popisu problému a instrukcí k řešení.

| MATLAB Grader                |                                                                                                    |  |  |
|------------------------------|----------------------------------------------------------------------------------------------------|--|--|
|                              | Courses & Content LMS Integration Documentation & Support -                                                                                                  |  |  |
| Kolekce_1                    | Kolekce_1 > Sada_1 >                                                                                                    |  |  |
| II Reorder Content           | Výpočet přepony (DRAFT)                                                                                                    |  |  |
| Ƴ Sada_1                     |                                                                                                    |  |  |
| Výpočet přepony              |                                                                                                    |  |  |
| ADD PROBLEM                  |                                                                                                    |  |  |
| ADD GROUP                    | Výpočet přepony                                                                                                    |  |  |
| Collaborate with Instructors | Problem Description and Instructions* @                                                                                                    |  |  |
|                              | □ An Normal → B I U M ⊟ ∃ □ % ‰ ↔ ⊡ Ø ≥ Σ                                                                                                    |  |  |
|                              | Vypočtěte délku přepony <i>c</i> , pokud pro odvěsny platí: <i>a</i> = 3, <i>b</i> = 4. Pro výpočet není povoleno použít goniometrické funkce sinus kosinus. |  |  |
|                              | Files Referenced Ø                                                                                                    |  |  |
|                              | None                                                                                                    |  |  |

Přidání externího souboru je možné pomocí "Add file".

V části "Problem Type" lze určit, jestli program bude ve formě skriptu (Script) nebo funkce (Fuction).

V části "Code" v záložce "Reference Solution" se nachází tělo programu s referenčním řešením (oblast v červeném obdélníku).

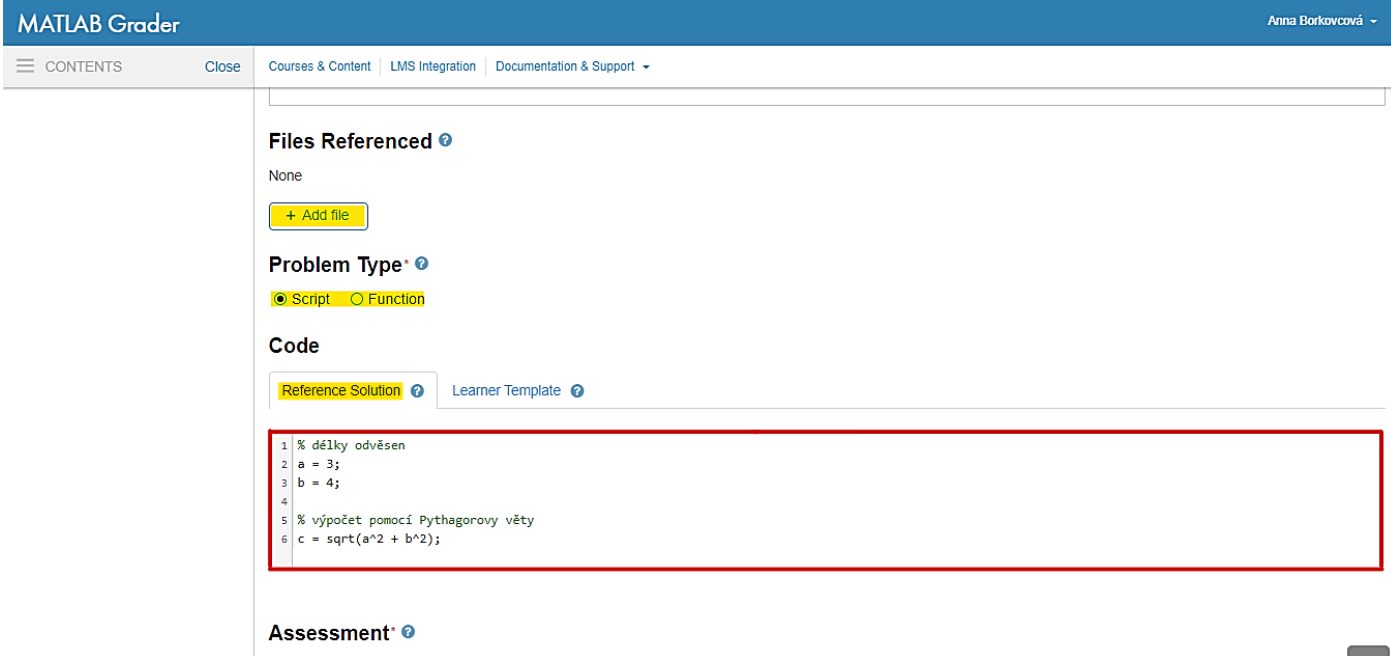

Assessment Method: Correct/Incorrect V

V záložce "Learner Template" se nachází šablona pro studentovo řešení.

Část "Assessment" lze nastavit kritéria hodnocení.

| MATLAB Grader |       |                                                                                                    | Anna Borkovcová 👻 |
|---------------|-------|----------------------------------------------------------------------------------------------------|-------------------|
| ⊟ CONTENTS    | Close | Courses & Content   LMS Integration   Documentation & Support -                                                                                                    |                   |
|               |       | Code         Reference Solution ()         1       ()         2       ()         3       ()         4       ()         4       ()         5       ()         4       ()         8       ()         4       ()         8       ()         8       ()         9       ()         Assessment       ()         Assessment Method:       Correct/Incorrect ()         ()       ()         1       ()         1       ()         1       ()         1       ()         1       ()         1       ()         1       ()         1       ()         1       ()         1       ()         1       ()         1       ()         1       ()         1       ()         1       ()         1       ()         1       ()         1       ()         1       ()         1       () |                   |
|               |       | Test 1 Není řešeno pomocí sin a cos<br>sin, cos absent?                                                                                                    |                   |
|               |       | Test 2 MATLAB Code                                                                                                    | ^                 |

"Assessment Method" určuje způsob hodnocení:

- "Correct/Incorrect" je binární způsob hodnocení,
- "Weighted" je váhový způsob hodnocení.

V poli "Test1:" se nachází název kritéria.

"Test Type" určuje typ kritéria.

Do pole "Feedback on incorrect (in addition to default feedback)" lze vepsat zpětnou vazbu v případě nesplnění daného kritéria.

| MATLAB Grader |       |                                                                                                   | Anna Borkovcová 👻 |
|---------------|-------|---------------------------------------------------------------------------------------------------|-------------------|
|               | Close | Courses & Content   LMS Integration   Documentation & Support -                                   |                   |
|               |       | Assessment Method:<br>Assessment Method:<br>Correct/Incorrect<br>Weighted<br>Weighted<br>Weighted |                   |
|               |       | Test 1: Není řešeno pomocí sin a cos                                                              |                   |
|               |       | Test Type       Function or Keyword Is Absent                                                     |                   |
|               |       | Functions and keywords that the learner must avoid.*                                              |                   |
|               |       | sin × cos ×                                                                                       |                   |
|               |       | Feedback on Incorrect (in addition to default feedback)                                           |                   |
|               |       | I AN Normal → B I U M II II II II II II II II II II II II I                                       |                   |
|               |       | Úlohu vyřešte bez pomocí goniometrických funkcí sinus a kosinus                                   |                   |
|               |       |                                                                                                   |                   |

Kritérium lze formulovat také jako MATLAB kód. Zde je ukázka nastavení číselné tolerance.

| Courses & Content LMS Integration Documentation & Support -                                                                                                    |
|----------------------------------------------------------------------------------------------------|
| V     Test 2:     Kontrola výsledku       Image: Control and the state of the state of the |
| Test Type       MATLAB Code     V                                                                                                    |
| MATLAB Code'                                                                                                    |
| Feedback on Incorrect (in addition to default feedback)                                                                                                    |
| E Mormal - B J U M ⊟ E ▷ % ‰ ፼ ጮ ₽ ₽ Σ<br>TEXT CODE INSERT                                                                                                    |
| Správně                                                                                                    |
| □ Pretest ⊘                                                                                                    |

Na konci této stránky je několik tlačítek. Tlačítko "Learner Preview" umožňuje náhled na úlohu z pozice studenta, "Validate Reference Solution" ověřuje, jestli referenční řešení splňuje všechny kritéria". Pokud chcete úlohu uložit jako dokončenou, zmáčkněte tlačítko "Save as Final".

| Pretest                                     |                             |
|---------------------------------------------|-----------------------------|
| + Add Assessment                            |                             |
| Learner Preview Validate Reference Solution | Save as Draft Save as Final |

Pokud jste v náhledu z pozice studenta (po stisknutí tlačítka "Learner Preview"), můžete vyzkoušet chod skriptu pomocí tlačítka "Run Script"

| MATLAB Grader                |                                                                                                    |         | Anna Borkovcová 👻    |
|------------------------------|----------------------------------------------------------------------------------------------------|---------|----------------------|
|                              | Courses & Content   LMS Integration   Documentation & Support -                                                                                          |         |                      |
| Kolekce_1                    | Kolekce_1 > Sada_1 >                                                                                                    |         |                      |
| II Reorder Content           | Výpočet přepony                                                                                                    |         | Actions -            |
| ✓ Sada_1                     | < Back to Instructor View                                                                                                    |         |                      |
| Výpočet přepony              | Vypočtěte délku přepony c, pokud pro odvěsny platí: a = 3, b = 4. Pro výpočet není povoleno použít goniometrické funkce sinus kosinus.                   |         |                      |
| ADD PROBLEM                  |                                                                                                    |         |                      |
| ADD GROUP                    | Script Ø                                                                                                    | C Reset | MATLAB Documentation |
| Collaborate with Instructors | <pre>1 % délky odvěsen 2 a = 3; 3 b = 4; 4 % Níže uveďte délku přepony pravoúhlého trojúhelníku. Výsledek uložte do proměnné c. 5 c = 5 Output c =</pre> |         | ▶ Run Script 0       |
|                              | 5                                                                                                    |         |                      |
|                              |                                                                                                    |         |                      |

# Přizvání instruktora k tvorbě úloh

K úpravě sbírky také můžete přizvat další kolegy, a to v záložce "Collaborate with Instructors".

Do pole "Enroll Instructors" zadejte e-mailovou adresu daného kolegy. Pokud chcete pozvánku ke sdílení poslat více kolegům, oddělte jejich e-mailové adresy čárkou. Odeslání pozvánky potvrdíte tlačítkem "Enroll".

| MATLAB Grader                |                                                                                                    |          |
|------------------------------|----------------------------------------------------------------------------------------------------|----------|
|                              | Courses & Content LMS Integration Documentation & Support -                                             |          |
| Kolekce_1                    | Kolekce_1 >                                                                                             |          |
| II Reorder Content           | Collaborate with Instructors                                                                            |          |
| > Sada_1                     |                                                                                                    | <b>F</b> |
| ADD GROUP                    |                                                                                                    | Enroll   |
| Collaborate with Instructors | Enroll Instructors                                                                                      | •        |
|                              | Enter comma separated email addresses to enroll instructors to collaborate with you on your collection. | Enroll   |
|                              | Instructors (0)                                                                                         |          |

# Integrace Matlab úlohy do Moodle

Pro vložení úlohy je nutné spustit editaci kurzu. To je možné pomocí tlačítka v pravé horní části "Zapnout režim úprav". V případě aktivního režimu úprav bude mít tlačítko popisek "Vypnout režim úprav".

U zvoleného tematického bloku, do kterého chcete úlohu vložit, klikněte na "Přidat činnost nebo studijní materiál".

| Moodle Moje stránka Kaler                                                                                                    | dář Kontakty Mahara Kurzy Čeština(cs) 🔻 | 🌲 🍺 Anna Borkovcová 🌅 🔹                                                                      |
|----------------------------------------------------------------------------------------------------|-----------------------------------------|----------------------------------------------------------------------------------------------|
| test_Matlab<br>Titulní stránka / Kurzy / Různé / tr                                                                                     | st_Matlab                               | Vypnout <mark>režim úprav</mark>                                                             |
| Navigace + +                                                                                                    | Tema1 🌶                                 | Upravit 👻                                                                                    |
| ₩ Nakladani_NChIs<br>₱ Nakladani_NChIs<br>₱ Pozarni_ochrana_zamestnanci<br>₱ Školení GDPR - zaměstnanci<br>UPa                          | 🕂 🦷 Oznámení 🖋                          | Upravit 👻 🚢<br>🕂 Přídat činnost nebo studijní materiál                                       |
| <ul> <li>Kurzy</li> <li>Různé</li> <li>Rozpracované kurzy</li> <li>Importované kurzy</li> <li>test_Matlab</li> <li>účastníci</li> </ul> | Téma 1 🖌                                | Upravit -<br><b>+</b> <u>Přídat činnost nebo studijní materiál</u><br><b>+</b> Přídat témata |
| ♥ Odznaky                                                                                                    |                                         |                                                                                              |

Z nabídky činností a studijních materiálu vyberte možnost "MATLAB Grader" a klikněte na tlačítko "Přidat".

| Moodle Moje stránka Kaler                                         | udář Kontakty Mahara Ku | Přidat   | činnost neb     | o st | udijní materiál                                | × |
|-------------------------------------------------------------------|-------------------------|----------|-----------------|------|------------------------------------------------|---|
| test Matlab                                                       |                         | ČINNOSTI |                 | *    | Pro tuto činnost nebo studijní materiál není k |   |
| Titulní stránka / Kurzy / Různé / test_Matlab                     |                         | 0 🥐      | Anketa          |      | dispozici žádný popis.                         |   |
|                                                                   |                         | 0 📕      | Balíček SCORM   |      |                                                |   |
| Navigace 🕂 🕈 🗸                                                    |                         | 0 冒      | Databáze        |      |                                                |   |
| ✓ Titulní stránka                                                 | Tema1 🌶                 | 0 📢      | Dotazník        |      |                                                |   |
| <ul> <li>Moie kurzy</li> </ul>                                    |                         | 0 🚜      | Externí nástroj |      |                                                |   |
| Nakladani_NChls                                                   | 🕂 🔚 Ormánianí           | 0 🡼      | Fórum           |      |                                                |   |
| Pozarni_ochrana_zamestnanci Školení GDPR - zaměstnanci            | • 🦕 Oznameni ,          | 0 🍭      | HotPot          |      |                                                |   |
| UPa                                                               |                         | o 🧔      | Chat            |      |                                                |   |
| <ul><li>✓ Různé</li></ul>                                         | Téma 1 🖋                | 0 🔬      | Jednoduché      |      |                                                |   |
| <ul> <li>Rozpracované kurzy</li> <li>Importované kurzy</li> </ul> |                         | a 🍦      | MATLAR Grader   |      |                                                |   |
| ✓ test_Matlab                                                     |                         |          |                 |      |                                                |   |
| Ocastnici     Odznaky                                             |                         |          | Dublin          |      |                                                |   |
| ⊞ Známky<br>☎ Pozarni ochrana vedouci                             |                         |          | Pruzkum         |      |                                                |   |
| Citace_20                                                         |                         |          | Prednaska       | •    | Přidat Zrušit                                  |   |
| Cvicny kurz 2020_5                                                |                         |          |                 | _    |                                                |   |

Otevře se stránka, na které můžete nastavit obecná i specifická nastavení úlohy – např. jméno, popis.

V poli "Uživatelské parametry" lze nastavit maximální počet pokusů o odevzdání správného řešení (attempts\_allowed="počet pokusů")

| ontakty Mahara Kurzy Čeština(cs) |     |                                              | 🜲 🍺 Anna Borkovcová 🔘 🔹 |
|----------------------------------|-----|----------------------------------------------|-------------------------|
| Obocná postovoní                 |     |                                              | Rozbalit vše            |
| Jméno činnosti                   | 0   | Grader_Matlab                                |                         |
| Popis činnosti                   | J   |                                              |                         |
|                                  |     |                                              |                         |
|                                  |     |                                              |                         |
|                                  |     |                                              | /                       |
|                                  |     | 🗆 Zobrazit popis na titulní straně kurzu ! 🥥 |                         |
|                                  |     | 🛛 Při spuštění zobrazit jmého činnosti ! 📀   |                         |
|                                  |     | 🗆 Při spuštění zobrazit jmého činnosti ! 🍞   |                         |
| Nakonfigurovatelný nástroj       | ! 🕜 | MATLAB Grader                                |                         |
|                                  |     | Vybrat obsah                                 |                         |
| Spustit kontejner                | ! 🕜 | Výchozí 🗢                                    |                         |
| Uživatelské parametry            | ! 🕜 | attempts_allowed=1                           |                         |
|                                  |     |                                              |                         |

Pro uložení a dokončení úlohy zvolte tlačítko "Uložit a zobrazit".

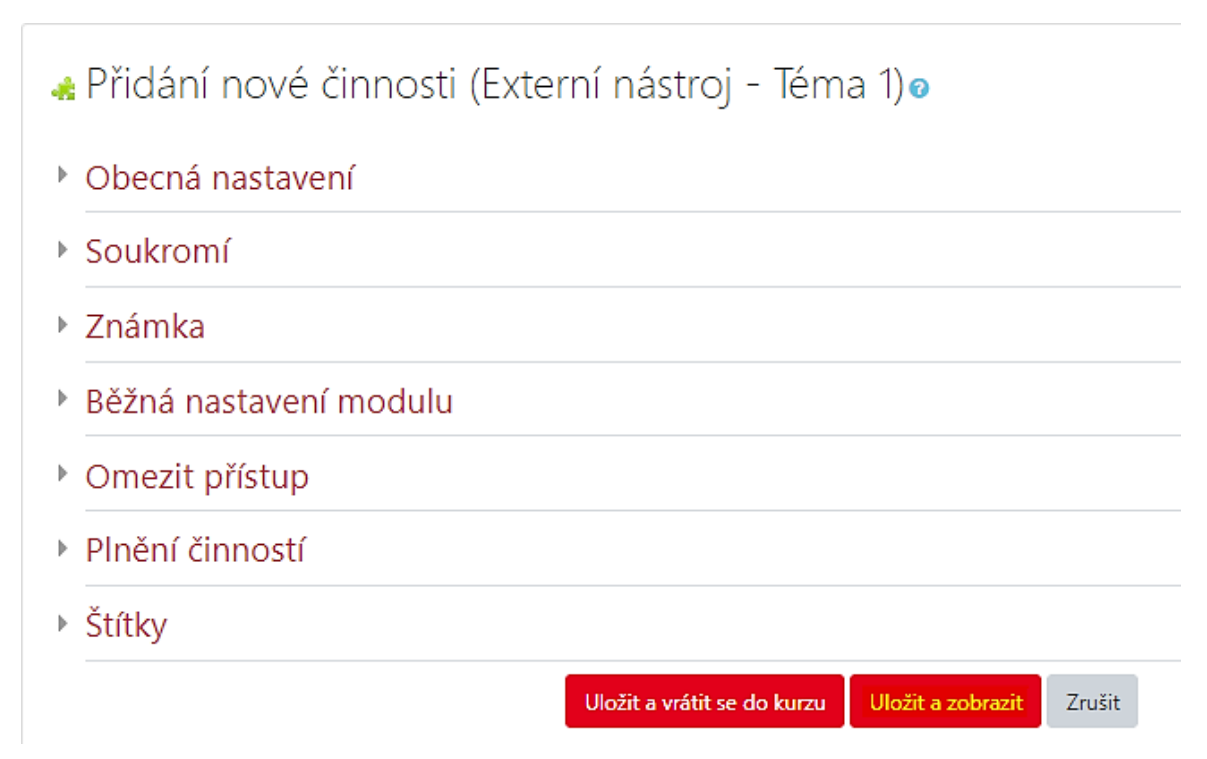

Zobrazí se obrazovka s konkrétním výběrem úlohy. Zde lze zvolit nová úloha či předem vytvořené sbírky z dílny MathWorks.

| <b>Moodle</b> Moje stránka Kal                      | endář Kontakty Mahara Kurzy Čeština(cs                                                    | .) -                                                                                |                                                             | 🌲 🍺 Anna Borkovcová 🕕 |
|-----------------------------------------------------|-------------------------------------------------------------------------------------------|-------------------------------------------------------------------------------------|-------------------------------------------------------------|-----------------------|
| test_Matlab<br>Titulní stránka / Moje kurzy / test_ | Matlab / Téma 1 / Grader_Matlab                                                           |                                                                                     |                                                             |                       |
| Přidat blok<br>Přidat •                             | Grader_Matlab Add Problem Blank Problem Create a script or function problem from scratch. |                                                                                     |                                                             | Close ×               |
|                                                     | Sample Problems From MathWork  Getting Started with MATLAB Grader  13 problems            | S O<br>Introduction to<br>Programming<br>Created By: Eric Davishahl<br>111 problems | Numerical Methods     Created By: MathWorks     10 problems |                       |

Pro výběr Vámi připravených úloh je potřeba přihlášení do účtu MathWorks. To je možné pomocí kliknutí na odkaz na konci této stránky ("Access your MATLAB Grader (formerly Cody Coursework) problems by linking to your MathWorks account.").

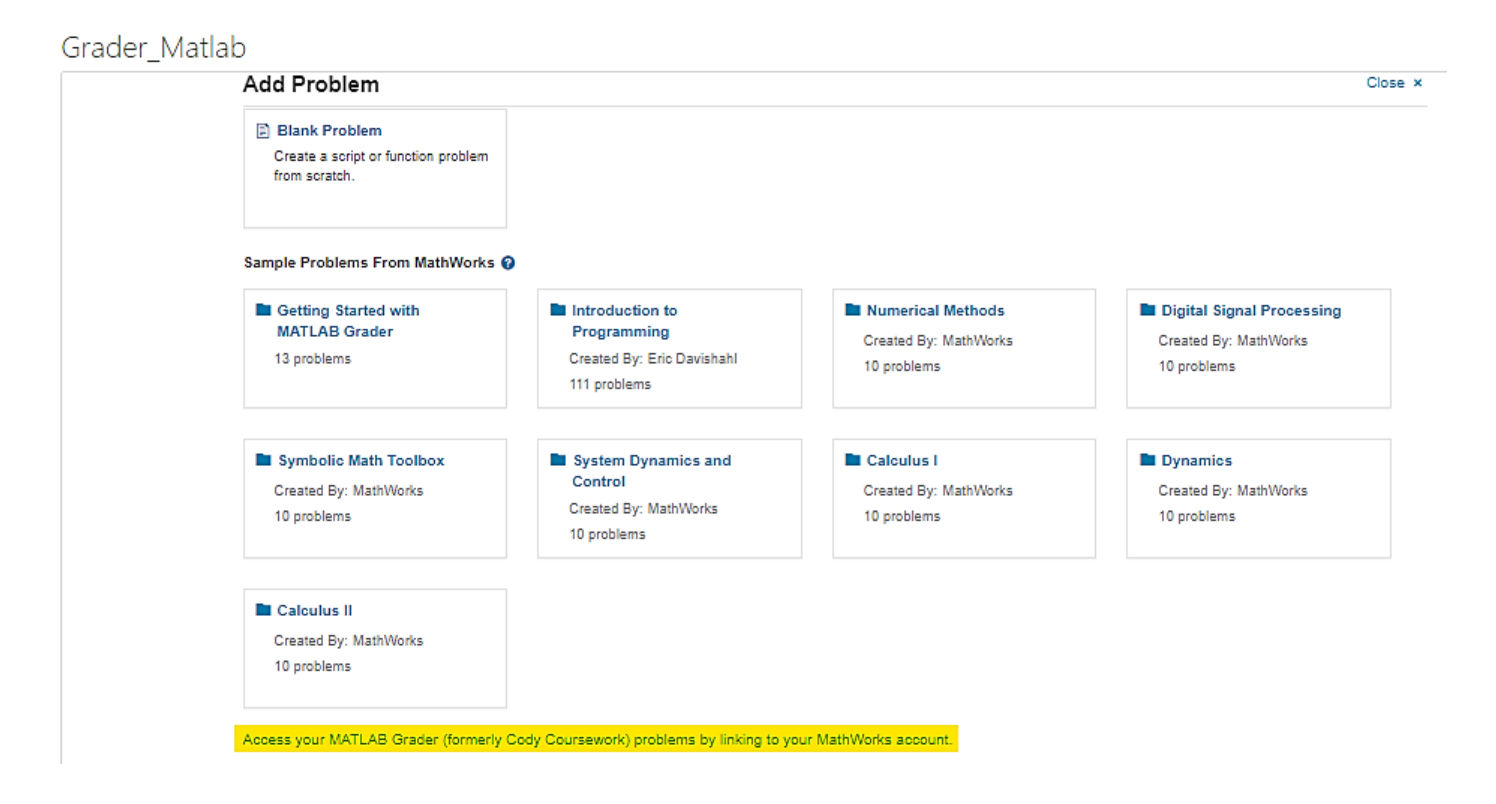

Grader\_Matlab

| Add Problem                                                   |                                                                            |                                                               |
|---------------------------------------------------------------|----------------------------------------------------------------------------|---------------------------------------------------------------|
| Getting Started with<br>MATLAB Grader<br>13 problems          | Introduction to<br>Programming<br>Created By: Eric Davisha<br>111 problems |                                                               |
| Symbolic Math Toolbox<br>Created By: MathWorks<br>10 problems | System Dynamics and<br>Control<br>Created By: MathWorks<br>10 problems     | Po přihlášení se na dané stránce zobrazí nabídka úloh a kurzů |
| Created By: MathWorks<br>10 problems                          |                                                                            | na Vašem účtu v MATLAB Grader.                                |
| MATLAB Grader Courses and Collec                              | tions                                                                      |                                                               |
| Created By: Me 1 problem                                      |                                                                            |                                                               |
| Linked MathWorks account: anna.bork                           | ovcova@upce.cz (Unlink)                                                    |                                                               |

### Pro zvolení úlohy stiskněte tlačítko "Copy" u Vámi vybrané úlohy.

| < Back to Add Problem   Kolekce_1                                                                                                    | Close ×              |
|----------------------------------------------------------------------------------------------------|----------------------|
| 1 problem                                                                                                    | Mint days Oraci de D |
| Výpočet přepony<br>Vypočtěte délku přepony c, pokud pro odvěsny platí: a = 3, b = 4. Pro výpočet není povoleno použít goniometrické funkce sinus kosinus. | Copy                 |

## Na následujícím obrázku je náhled zkopírované úlohy. Prostředí úlohy je totožné s prostředím v MATLAB Grader.

| Hoodle Moje stránka Kalendář Kontakty Mahara Kurzy Če                               | tina (cs) 👻                                                                                                    |                                  | 🔺 🗩 Anna Borkovcová 🕕 🔹 |
|-------------------------------------------------------------------------------------|----------------------------------------------------------------------------------------------------|----------------------------------|-------------------------|
| test_Matlab<br>Titulní stránka / Kurzy / Různé / test_Matlab / Téma 1 / Grader_Matl | b                                                                                                    |                                  |                         |
| Přídat blok Grader_M                                                                | atlab                                                                                                    |                                  |                         |
| Přidat •                                                                            | MATLAB Problem FINAL •                                                                                                    | Reports Choose Different Problem |                         |
|                                                                                     | The problem is saved as Final, It is now visible to learners when the course section is published. To edit this problem                                                                                                    | em, click Set to Draft.          |                         |
|                                                                                     | Title' @                                                                                                    | required field                   | s*                      |
|                                                                                     | Výpočet přepony                                                                                                    |                                  |                         |
|                                                                                     | Problem Description and Instructions <sup>.</sup> •                                                                                                    |                                  | _                       |
|                                                                                     | I Alemania - B I U M II II 2 M III II CONTRACTOR IN INTERNATIONAL IN INTERNATIONAL IN INTERNATIONAL IN INTERNATIONAL INTERNATIONALI INTERNATIONALI INTERNATIONALI INTERNATIONALI INTERNATIONALI INTERNATIONALI INTE | kosinus.                         |                         |
|                                                                                     |                                                                                                    |                                  |                         |
|                                                                                     |                                                                                                    |                                  |                         |
|                                                                                     |                                                                                                    |                                  |                         |
|                                                                                     |                                                                                                    |                                  |                         |
|                                                                                     | Files Referenced @                                                                                                    |                                  | •                       |